# Timeline

Last Modified on 03/20/2025 12:08 pm EDT

The Timeline within the Summary chart tab allows a user to see key data points that have been added to a patient's chart over time. Each clinical marker can be hovered over to see basic information about that new chart time. Once clicked, more details are displayed. Users can customize this view as they see fit.

## Vitals Clinical Marker

The **Vitals** clinical marker will be added to the timeline whenever a new vital record is saved in the Vitals chart tab. While the information is originally triggered by a new vital record, a large amount of information can be viewed in the Vitals Trends screen.

## **Graph View**

When the Vitals Clinical Marker is selected, the **Graph View** will be displayed. This allows a user to visualize changes to vitals, lab results, procedures, and medications over a period of time.

- Users can click on the Vitals or Lab Result data points within the screen to add the values to the graph.
- Users can filter the data by time range
- Users can customize the screen to meet their unique needs

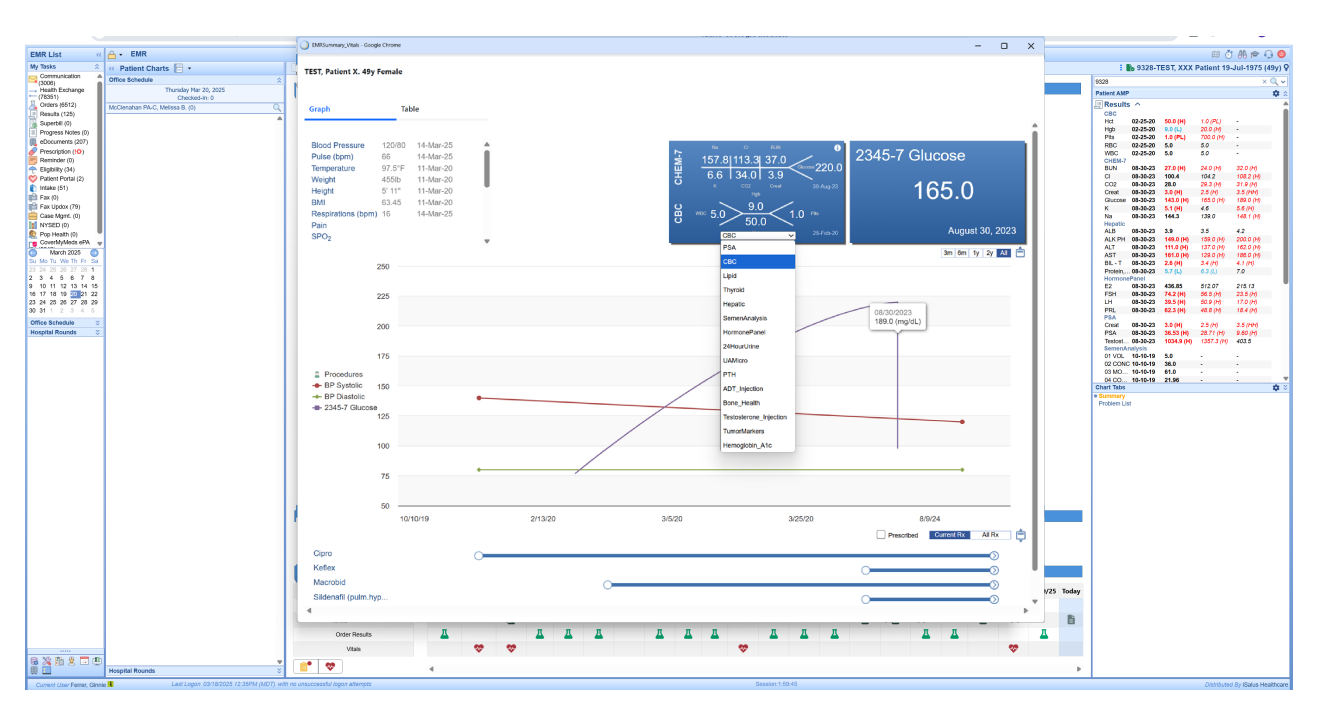

## **Customize the Vitals List**

If you would like to change the order or decide which options are available to you within the list of Vitals section in the upper left, follow these steps:

- 1. Right click over the window
- 2. Select Vitals Setup

| - | Train Me          |
|---|-------------------|
| ٠ | Window Print      |
| & | User Settings     |
|   | Screen Settings   |
| 솕 | Company Settings  |
| Ö | Vitals Setup      |
|   | Save Graph Layout |
|   |                   |

3. Use the arrows to move items up or down in the list. Use the Enabled indicator to turn items on or off.

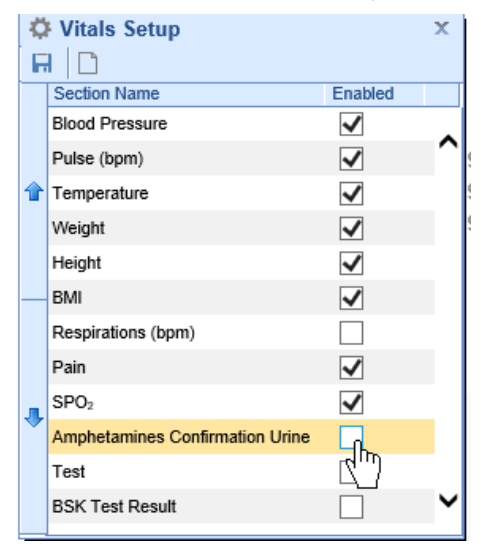

- 4. Use the New button to add custom data points to the list. NOTE: Please contact iSalus Support for this.
- 5. Click Save

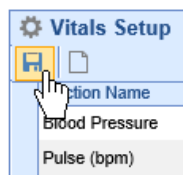

#### **Customize the Procedures List**

Users can choose to have procedures that are billed for in the office to be added to the timeline. This is done by pulling in specific CPT codes from the billing system. This is setup as both a Company and a User Setting.

User Setting: Procedure List for Vitals Timeline Wireframe Summary

Company Setting: Procedure List for Vitals Timeline Wireframe Summary

### Customize the Lab Results List

Users can choose to have a list of lab results groupings added to the timeline. This is done by pulling in electronic or hand-entered lab result values from across the application. The exact list of options available are setup as both a Company and a User Setting.

User Setting: Wireframe List for Vitals Timeline Wireframe Summary

Company Setting: Wireframe List for Vitals Timeline Wireframe Summary

## Save the Graph Layout

Once you have determined which items you would want turned on/off and graphed out together, you can save this graph layout so that it appears each time this window is opened.

- 1. Configure the window to your liking by:
  - 1. Adding or removing vital items from the graph
  - 2. Adding or removing lab results from the graph
  - 3. Setting the time frame that you care about
  - Deciding if you want to see All or Current Medications. And, if only Prescribed medications are displayed.
- 2. Right click over the window
- 3. Select Save Graph Layout

| -        | Train Me          |
|----------|-------------------|
|          | Window Print      |
| &        | User Settings     |
|          | Screen Settings   |
| 숢        | Company Settings  |
| <b>Ö</b> | Vitals Setup      |
| H        | Save Graph Layout |
|          |                   |

# Table View

Users can switch to the **Table View** by clicking the toggle in the upper left hand corner of the window. The information displayed is the raw data representation of the same information shown in the Graph View. The settings described above will also control the Table View.

Access the Table View

To see the Table View, follow the below steps:

1. Click on the Vitals Clinical Marker icon anywhere you see it on the Timeline or when viewing a Lab Result to launch the data trends.

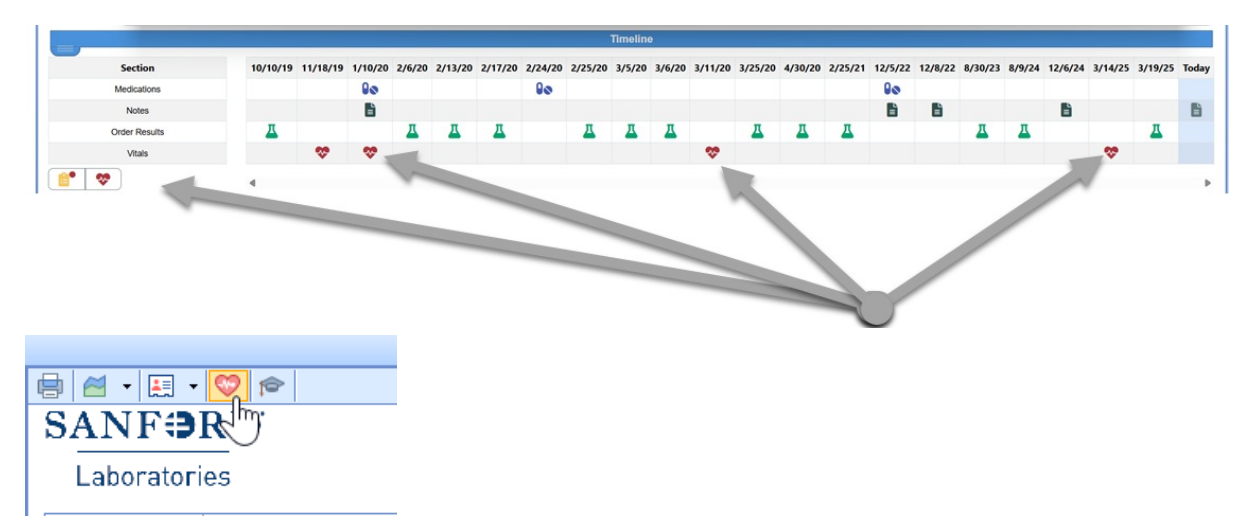

2. Select the Table radio option in the upper left hand corner.

| qatest.isalush                                      | nealthcare.c | om/officemd/screens | /EMRSummary_Vi | tals.htm?id=1230738&t |
|-----------------------------------------------------|--------------|---------------------|----------------|-----------------------|
| Graph   Tab                                         | ĥ            |                     |                |                       |
| Blood Pressure                                      | _/ 113/83    | 19-Feb-19           |                |                       |
| Neight                                              | 285lb        | 19-Feb-19           | 1              |                       |
| Height                                              | 6' 3"        | 19-Feb-19           | 2              | 5 32                  |
| DMI                                                 | 33.02        | 10-100-10           | PSA/Ts         | • • •                 |
|                                                     | 120          |                     |                |                       |
|                                                     | 110          |                     |                |                       |
| <ul> <li>Procedures</li> <li>BP Systolic</li> </ul> | 100          |                     |                |                       |

3. The Table View is displayed.

| EMRSummary_Vitals - Google | Chrome |               |              |              |    |    | _  |    | ×   |
|----------------------------|--------|---------------|--------------|--------------|----|----|----|----|-----|
| EST, Patient X. 49y F      | emale  |               |              |              | 3m | 6m | 1y | 2y | All |
| Graph                      | Table  |               | D   <i>2</i> |              |    |    |    |    |     |
|                            |        | 03/14/2025    | 08/09/2024 😃 | 08/30/2023 😃 |    |    |    |    |     |
| E2                         |        | -             | -            | 32.93 pg/mL  |    |    |    |    |     |
| FSH                        |        | -             | -            | 7.3 mlU/ml   |    |    |    |    |     |
| LH                         |        | -             | -            | 3.9 mlU/ml   |    |    |    |    |     |
| PRL                        |        | -             | -            | 2.1 ng/dl    |    |    |    |    |     |
| PSA 🗋                      |        |               |              |              |    |    |    |    |     |
| Creat                      |        | -             |              | 2.5 mg/dL    |    |    |    |    |     |
| PSA                        |        | -             | -            | 0.69 ng/ml   |    |    |    |    |     |
| Testosterone               |        |               | -            | 79.7 ng/dl   |    |    |    |    |     |
| UAMicro 🗋                  |        |               |              |              |    |    |    |    |     |
| Blood                      |        | -             | Negative     | -            |    |    |    |    |     |
| Glucose                    |        | -             | Negative     | -            |    |    |    |    |     |
| Leukocytes                 |        | -             | Negative     | -            |    |    |    |    |     |
| Nitrite                    |        | -             | Negative     | -            |    |    |    |    |     |
| Net Mitche                 |        |               | ·            |              |    |    |    |    |     |
|                            |        |               |              |              |    |    |    |    |     |
| BP                         |        | 120 / 80 mmHg | - / -        | - / -        |    |    |    |    |     |
| Pulse                      |        | 66 bpm        | -            | -            |    |    |    |    |     |

## **Notes Clinical Marker**

The **Notes** clinical marker will be added to the timeline whenever a new SOAP Note is saved in the SOAP Notes chart tab. In addition to simply seeing the note saved on a given day, this screen also allows a user to copy forward an encounter quickly.

| _ C 🖶 🖱 🗊 두 • A 🗐 🛇 🚑 • 🕿 🔺 ▲ Smith, SIMS H. (SI |             |                          |         |                   |                                |              |                                                         |         | IMS H. (SIMS) B                       |                                   |                       |                |  |
|--------------------------------------------------|-------------|--------------------------|---------|-------------------|--------------------------------|--------------|---------------------------------------------------------|---------|---------------------------------------|-----------------------------------|-----------------------|----------------|--|
|                                                  | Alle        | rgies                    |         |                   |                                | Medications  |                                                         |         |                                       | Prol                              | blems                 |                |  |
| NO KNOWN ALLERGIES                               |             |                          |         | multivitamin oral |                                |              | History of radical retropubic prostatectomy (situation) |         |                                       |                                   |                       |                |  |
|                                                  |             |                          |         | Vitan             | nin D3 orai                    |              |                                                         |         | Calculus of kidn                      | -up exam and<br>ey (Kidney Ste    | one)                  | gnant neoplasm |  |
|                                                  |             |                          |         |                   |                                |              |                                                         |         | Elevated prostat<br>Asymptomatic m    | e specific anti<br>nicroscopic he | igen [PSA]<br>maturia |                |  |
|                                                  |             |                          |         |                   |                                |              |                                                         |         | Personal history                      | of malignant                      | neoplasm of e         | pididymis      |  |
|                                                  |             |                          |         |                   |                                |              |                                                         |         |                                       |                                   |                       |                |  |
|                                                  |             |                          |         |                   |                                |              |                                                         |         |                                       |                                   |                       |                |  |
|                                                  | Rev<br>07/2 | <b>/iewed</b><br>25/2019 |         |                   |                                | Reviewed     |                                                         |         |                                       | <b>Rev</b>                        | viewed<br>25/2019     |                |  |
|                                                  |             |                          |         |                   | Cli                            | nical Messag | jes                                                     |         |                                       |                                   |                       |                |  |
|                                                  |             |                          |         |                   |                                |              |                                                         |         |                                       |                                   |                       |                |  |
|                                                  |             |                          |         |                   |                                |              | 07/25/20                                                | 019     |                                       |                                   |                       |                |  |
|                                                  |             |                          |         |                   | Timeline Office Visit- Allison |              |                                                         |         | on Lee Np-c (Awaiting Final Sign-Off) |                                   |                       |                |  |
| Medications                                      |             |                          |         |                   |                                | $\bigotimes$ | $\bigotimes$                                            |         | Ť                                     |                                   |                       |                |  |
| Notes                                            |             |                          |         |                   |                                |              |                                                         |         | (                                     |                                   |                       |                |  |
| Immunizatio                                      | ins         |                          |         |                   |                                |              |                                                         |         | 0                                     |                                   |                       |                |  |
| Order Resu                                       | lts         |                          |         |                   |                                |              |                                                         |         |                                       |                                   |                       |                |  |
| Communica                                        | tions       |                          |         |                   |                                |              |                                                         |         |                                       |                                   |                       |                |  |
| eDocument                                        | 5           |                          |         |                   |                                |              |                                                         |         |                                       |                                   |                       |                |  |
| Vitals                                           |             |                          |         |                   |                                |              | <b>(</b>                                                |         | <b>(</b>                              |                                   |                       |                |  |
| Health Exch                                      | lange       |                          |         |                   |                                |              |                                                         |         |                                       |                                   |                       |                |  |
|                                                  | 5/12/17     | 5/22/17                  | 5/25/17 | 5/16/18           | 5/18/18                        | 5/22/19      | 6/3/19                                                  | 7/19/19 | 7/25/19                               | 12/3/19                           | 12/4/19               | Today          |  |
|                                                  | <           |                          |         |                   |                                |              |                                                         |         |                                       |                                   |                       | >              |  |

## Viewing Past SOAP Notes

When the Notes Clinical Marker is selected, the Notes from that day will be displayed.

| 07/25/2019 Office Visit                                                                                                    |                                                                                                    | ×          |                                                         |
|----------------------------------------------------------------------------------------------------|----------------------------------------------------------------------------------------------------|------------|---------------------------------------------------------|
| Problem List<br>49. Active - Z9079 - History of<br>radical retropubic prostatectomy                                               | History of Present Illness                                                                                                    | ^          | History of radical retropu<br>Encntr for follow-up exar |
| (situation)<br>50. Active - Z08 - Encntr for follow-<br>up exam after trtmt for malignant<br>neoplasm                             | Hx of prostate cancer.<br>-Underwent radical prostatectomy in 1997                                                                                                    |            | Calculus of kidney (Kidn<br>Elevated prostate specif    |
| 51. Active - N200 - Calculus of<br>kidney (Kidney Stone)<br>52. Active - R9720 - Elevated                                         | -PSA rose to 0.37 and has remained stable in that range for years.<br>Last PSA was 0.40 on 6/3/19.                                                                                                    |            | Asymptomatic microsco<br>Personal history of malig      |
| prostate specific antigen [PSA]<br>53. Active - R3121 - Asymptomatic<br>microscopic hematuria<br>54. Active - Z8548 - Personal    | Hx of SUI and has previously underwent bulking agent with minimal help.                                                                                                    |            |                                                         |
| history of malignant neoplasm of epididymis                                                                                       | Hx of stones.                                                                                                    |            |                                                         |
| History<br>History recorded by McKenzie                                                                                           | He states he developed gross hematuria Friday after mowing his<br>yard Thursday afternoon. Hematuria resolved Friday afternoon and<br>he has had no further episode since that time. No associated<br>dysuria, flank pain, or voiding difficulty. |            |                                                         |
|                                                                                                    | He is asymptomatic today. UA is unremarkable.                                                                                                    |            |                                                         |
| <ul> <li>Past Medical History:<br/>Cancer; Prostate; Kidney<br/>Disease; Kidney Stones</li> <li>Surgical History:</li> </ul>      | Physical Exam - Male<br>General:                                                                                                    |            |                                                         |
| Hernia Surgery<br>Prostate TRUS/Bx<br>Radical Prostectomy<br>Years: 1997                                                          | distress<br>Neck: Overall appearance is normal                                                                                                    |            |                                                         |
| Hospitalization History:<br>Patient denies.     Social History: Current                                                           | Assessment of respiratory: Intercostal retractions normal, Use of<br>accessory muscles normal<br>Orientation: Orientated to time. Orientated to place. Orientated to                                                                              | $\bigcirc$ |                                                         |
| <ul> <li>smoking status: Former<br/>smoker. Quit as of 1972.</li> <li>Family Medical History:<br/>Bladder Cancer: None</li> </ul> | person<br>Mood and affect: No anxiety, Not agitated<br>Skin: Warm, Dry                                                                                                    |            |                                                         |
| Kidney Cancer: None<br>Coronary Heart Disease:<br>Father                                                                          |                                                                                                    |            |                                                         |
| Diabetes: None<br>Stroke: Mother<br>High Blood Pressure:                                                                          | Assessment and Plan                                                                                                    |            |                                                         |
| Mother<br>Other Family Hx: Mother:<br>uterine cancer                                                                              | Treatment Plan                                                                                                    |            |                                                         |
| Allergies                                                                                                    | <ul> <li>General Counseling         <ul> <li>Discussed possible hematuria work up with pt today.</li> </ul> </li> </ul>                                                                                                    |            | <b>©</b>                                                |
| NO KNOWN ALLERGIES                                                                                                    | Pt verbalized understanding and declines workup at this time.                                                                                                    | V          |                                                         |

If more than one note is saved on a given day, you can use the drop down at the top of the screen to select different notes.

|             | 05/18/2018 Office Visit - Local Administrator                                                                           | ¥       | 🗅 🖨 🛛 |
|-------------|----------------------------------------------------------------------------------------------------|---------|-------|
|             | 05/18/2018 Office Visit - Local Administrator                                                                           |         |       |
| H           | IS 05/18/2018 Other - Local Administrator                                                                               | $\land$ | ^     |
|             | is 05/18/2018 Correspondence - Local Administrator                                                                      |         |       |
| R           | e 05/18/2018 Lab Report - Local Administrator                                                                           | $\sim$  |       |
| С           | hi <del>or complaint, na prostato ca</del>                                                                              |         |       |
| H<br>R<br>C | Uis     05/18/2018 Correspondence - Local Administrator     V2       05/18/2018 Lab Report - Local Administrator     V2 | ×       |       |

## Viewing the Nurses Note

The "Nurses Note" is a special type of note that is always available on the "Today" section. This is available so that providers or staff can click in a single place to review everything that has happened today for this patient. This section is 100% customizable for the individual user. These customization can be made in the Letter Setup window.

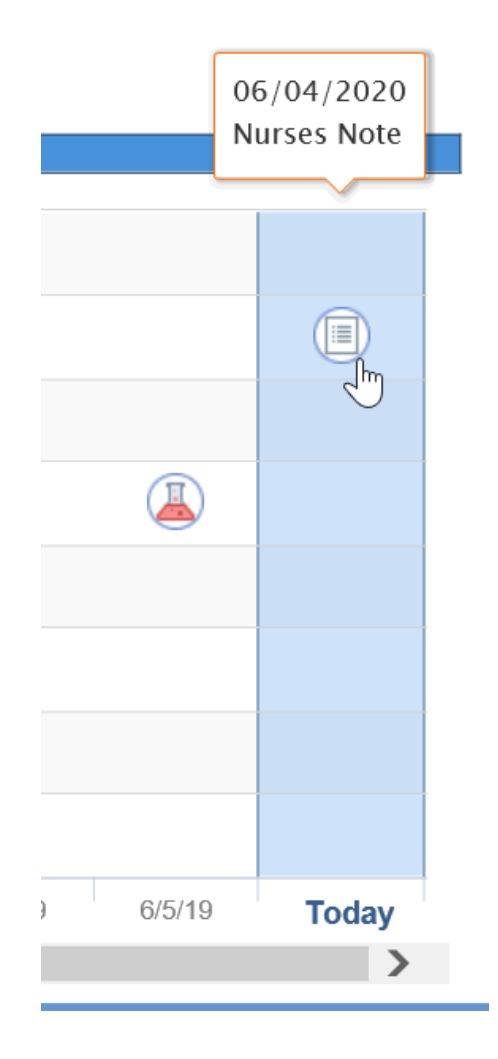

## Copy an Encounter

When viewing a past SOAP Note, it may be helpful to be able to "Copy Forward" all or some of the templates that were used to generate that note. The 'Copy' button allows this to happen in a single screen.

#### Notes about the Copy Encounter Feature

- If a record has already been created that day (i.e. vitals have already been saved), by default the system will recognize this and not auto-select vitals to be copied.
- Only information stored in a template can be copied forward. If you typed information directly into the note and not in a template, this can not be copied forward.
- You can not edit data after it is copied on this screen, you must open the corresponding chart tab to make any additional changes. Because of this, we highly recommend activating the 'Display today's History' settings for the chart tabs that are needed. You can learn more about that by looking for the "Display Today's History" user setting for each cart tab.

#### To copy an encounter, follow the below steps:

1. Click the **Copy** icon on the toolbar.

|                                                                                                    |                                                                                                    |                                                        | Copy Encounters          |
|----------------------------------------------------------------------------------------------------|----------------------------------------------------------------------------------------------------|--------------------------------------------------------|--------------------------|
| 05/20/2019 Office Visit - Sara                                                                                                    | (Awaiting Final Sign-Off)                                                                                                    | ~                                                      | <br>L                    |
| Problem List<br>1. Active - R3911 - Delay when<br>starting to pass urine (finding) 2.<br>Active - R339 - Retention of urine<br>(disorder) 3. Active - N401 - Benign<br>prostatic hyperplasia (disorder) 4.<br>Active - Prostate specific antigen<br>abnormal (finding) 5. Active - N529 | History of Present Illness<br>70 y/o WM presents today for f/u.<br>Hx of enlarged prostate with LUTS.<br>DD Flomax. He developed urinary re<br>catheter for some time. He underwe | He was previously<br>etention and requir<br>nt TURP by | managed on ed indwelling |

2. Use the window to select or deselect which encounter-based templates will be copied forward automatically.

|                                                                                                    |                                                                                                    |                                   | Encounters for 06/04/2020    | ĺ. |
|----------------------------------------------------------------------------------------------------|----------------------------------------------------------------------------------------------------|-----------------------------------|------------------------------|----|
| Select All                                                                                                    | Encounters from 05/20/2019                                                                                                    | Show Less All                     |                              |    |
| ✓ HPI - History of Presen                                                                                                    | t Illness                                                                                                    | <u> </u>                          |                              |    |
| listory of Present Illness                                                                                                    |                                                                                                    |                                   |                              |    |
| History of Present<br>70 y/o WM presents                                                                                            | : <b>Illness</b><br>s today for f/u.                                                                                                    |                                   |                              |    |
| Hx of enlarged pros                                                                                                    | state with LUTS. He was previously managed on DD Flomax. He deve<br>red indwelling catheter for some time. He underwent TURP                                                                                                    | eloped urinary                    | Exam - Physical Exam - Male  |    |
| passed voiding trial                                                                                                    | at his post-op visit. He was instructed to taper off Flomax.                                                                                                    |                                   | ✓ Claim #31148               |    |
| Also has a hx of ele<br>PSA ratio of 36% in                                                                                         | wated PSA. He had a negative prostate biopsy in May 2015. Last PS,<br>I June 2016. He has failed to follow up for repeat PSA.                                                                                                    | A was 6.79 with a                 | ✓ Orders - Electronic Orders |    |
| Today he reports he stream and empties                                                                                              | e is doing well. Feels he is voiding much better after TURP. He states<br>s his bladder. Denies dysuria. hematuria. Nocturia X1-2 depending on                                                                                                    | he has a good<br>fluid intake. He | ✓ Orders - Electronic Orders |    |
| has stopped Floma                                                                                                    | х.                                                                                                    |                                   | ✓ Orders - Electronic Orders |    |
| PVR by BS: 0ml<br>PSA: 1.18<br>DRF: smooth, symr                                                                                    | metrical no nodularity no tenderness enlarged                                                                                                    |                                   |                              |    |
| Plan:<br>RTC in 1 year for f/<br>Call for any Gu rela                                                                               | u, UA, PVR, PSA, exam<br>ted issues in the interim                                                                                                    |                                   |                              |    |
| ,                                                                                                    |                                                                                                    |                                   | Copy Selected Encounters     |    |
| how Less                                                                                                    | , Sara on                                                                                                    | 05/20/2019 6:23PM                 |                              |    |
| ROS - Review of Syste                                                                                                    | ms                                                                                                    |                                   |                              |    |
| eview of Systems                                                                                                    |                                                                                                    | <u>17</u>                         |                              |    |
| Constitutional: No     Respiratory: No W     Ear/Nose/Throat/M     Cardiovascular: N     Gastrointestinal: 1     Musculoskeletal: 1 | Fever, No Chills, No Headache.<br>heezing, No Frequent Cough, No Shortness of Breath.<br><b>fouth:</b> No Ear Infection, No Sore Throat, No Sinus Problems.<br>o Chest Pain, No Varicose Veins, No High Blood Pressure.<br>No Abdominal Pain, No Nausea/Vomiting, No Indigestion/Heartburn.<br>No Joint Pain, No Neck Pain, No Back Pain. |                                   |                              |    |
| <ul> <li>Hematologic: No S</li> <li>Neurological: No I</li> <li>Immunologic: No I</li> <li>Genitourinary: No</li> </ul>             | wollen Glands, No Blood Clotting Problem.<br>iremors, No Dizzy Spells, No Numbness/Tingling.<br>Hay Fever, No Drug Allergies.<br>Urine Retention, No Painful Urination, <u>Positive Urinary Frequency</u> .<br>fision, No Double Vision, No Pain.<br>Skin Rash. No Roils. No Parisitent Itch.                                             |                                   |                              |    |
| Eyes: No Blurred V     Integumentary: No     Endocrine: No Exc     Pain: Patient report     The patient comple                      | sessive Thirst, No Too Hot/Cold, Not Tired/Sluggish.<br>ts no pain.<br>ted their ROS via an Online Intake System and stated: <i>The above info</i>                                                                                                    | ormation is                       |                              |    |

3. Click the **Copy Forward** button once you have made your selections. These templates will be auto-created and auto-saved. You can navigate to the chart tabs to make changes to the copied templates if necessary.

|                          | $\sim$ |
|--------------------------|--------|
| Copy Selected Encounters |        |
|                          |        |
|                          |        |